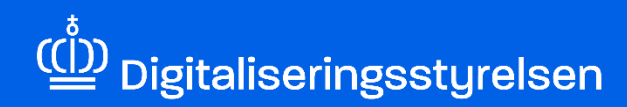

## BRUGERADMINISTRATION

Sådan finder du som administrator ud af, hvilke medarbejdere der har en bestemt rettighed i MitID Erhverv

Version: 1.0

Udgivelsesdato: December 2024

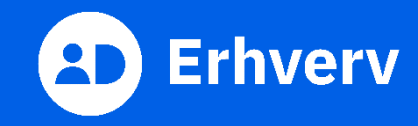

## Introduktion

Denne vejledning forklarer trinvis, hvordan du som administrator kan finde ud af, hvilke medarbejdere der har en bestemt rettighed i MitID Erhverv. Det kan du gøre, uanset hvilke administratorrolle du har. I MitID Erhverv er der 3 forskellige administratorroller:

- Organisationsadministrator
- Rettighedsadministrator
- Brugeradministrator

## Det skal du bruge, når du skal finde ud af, hvilke medarbejdere der har en specifik rettighed

Inden du går i gang, skal du have følgende 3 ting klar:

- MitID Erhverv
- Navn på den rettighed, som du vil undersøge
- Rollen som administrator i MitID Erhverv

Hvis du er i tvivl om, hvorvidt du har en af de 3 administratorroller i MitID Erhverv, kan du logge ind i MitID Erhverv og vælge din egen profil. Her kan du se, hvilke roller du har.

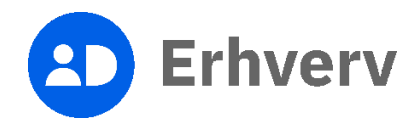

## 1. Sådan får du vist oversigten

| Trin | Beskrivelse                                                                                                    | Billede |
|------|----------------------------------------------------------------------------------------------------|---------|
| 1    | Følg dette link:<br><u>https://brugeradministration.nemlog-in.dk/</u><br>Det er vigtigt, at du ikke er logget ind på med<br>MitID andre steder, fx virk.dk eller skat.dk.<br>Det er en god ide at lukke browseren og<br>starte den igen, før du logger ind. |         |

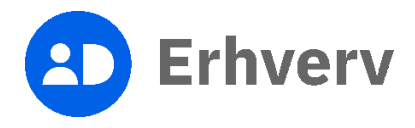

| Trin | Beskrivelse                                                                                                    | Billede                                    |
|------|----------------------------------------------------------------------------------------------------|--------------------------------------------|
| 2    | Beskrivelse         Indtast dit MitID bruger-ID og godkend login med dit identifikationsmiddel         Login med dit identifikationsmiddel, der kan være en af følgende:         • MitID app         • MitID chip         • MitID kodeviser         • MitID kodeoplæser | Bilede                                     |
|      |                                                                                                    | Husk mig hos MitID Erhverv<br>Afbryd Hjælp |

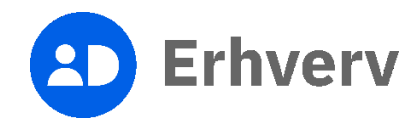

| Trin | Beskrivelse                    | Billede                                                                                                    |
|------|--------------------------------|----------------------------------------------------------------------------------------------------|
| 3    | Vælg "Brugeroversigt" i menuen | <section-header><text><complex-block><complex-block></complex-block></complex-block></text></section-header> |
|      |                                |                                                                                                    |

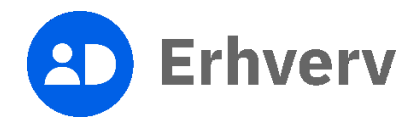

| Trin | Beskrivelse                             | Billede        |
|------|-----------------------------------------|----------------|
| 4    | Beskrivelse<br>Vælg "Avanceret søgning" | Billede        |
|      |                                         | Avanceret Navn |

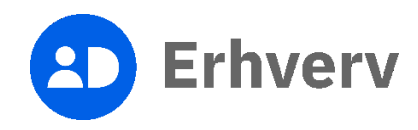

| n Beskrivelse                                                                                                    | Billede                                                                                                    |
|----------------------------------------------------------------------------------------------------|----------------------------------------------------------------------------------------------------|
| <ul> <li>5 Vælg den rettighed, hvor du ønsker at vide,<br/>hvilke medarbejdere i organisationen der har<br/>fået den tildelt</li> <li>Det kan du gøre i drop down-menuen under<br/>overskriften "Rettigheder".</li> <li>Du har muligheden for at begrænse<br/>søgningen ved at vælge en af følgende 4<br/>muligheder:</li> <li>Alle muligheder</li> </ul> | ✓ Avanceret sagning     Udfyld ét eller flere felter og klik på Sog for at filtrere listen. Navn E-mail RID-nummer (medarbejdernummer) P-enhed SE-nummer Alle Alle Alle Ja V |
| <ul> <li>For hele organisationen</li> <li>Begræns til en P-enhed</li> <li>Begræns til et SE-nummer</li> <li>Når du har valgt en rettighed og evt.<br/>begrænset søgningen, skal du trykke på<br/>knappen "Søg".</li> </ul>                                                                                                    | Rettigheder         Ille muligheder         For hele organisationen         Begræns til P-enhed         Begræns til SE-nummer                                                |

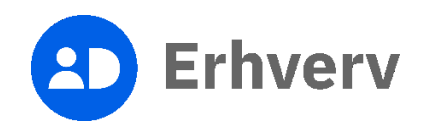

| Trin | Beskrivelse                                                                                                    | Billede                                                                                                    |
|------|----------------------------------------------------------------------------------------------------|----------------------------------------------------------------------------------------------------|
| 6    | Du kan nu se en oversigt over de<br>medarbejdere, som har den rettighed du har<br>valgt<br>Hvis du har sat begrænsninger i søgningen,<br>viser resultaterne kun de medarbejdere, som<br>matcher de begrænsninger du har valgt. | Rettigheder   Basispakke   Alle muligheder   For hele organisationen   Begræns til P-enhed   Begræns til SE-nummer |
|      |                                                                                                    | Navn 🔺 E-mail                                                                                                    |

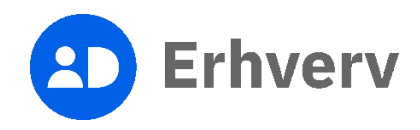